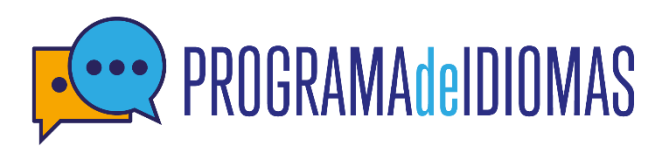

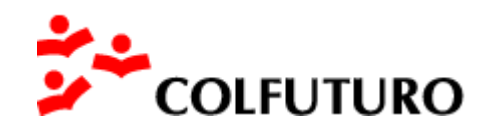

# Instructivo para diligenciar el formulario de la convocatoria

# Programa de Idiomas

Este instructivo te guiará paso a paso para completar el formulario y postularte a la convocatoria del Programa de Idiomas de COLFUTURO.

#### Disponibilidad del formulario

El formulario de postulación solo estará disponible durante las fechas de duración de nuestras convocatorias, las cuales se realizan cuatro veces al año: en enero, abril, junio y septiembre. Puedes consultar las fechas exactas de cada convocatoria aquí.

#### **Requisitos previos**

Para diligenciar el formulario, es necesario que tengas una cuenta registrada en la página web de COLFUTURO. Si aún no tienes una cuenta, sigue estos pasos:

#### Registro de cuenta:

- Dirígete a la parte derecha de nuestra página web. •
- Selecciona "MI CUENTA " y ve a la opción registrarte
- Completa el formulario de registro para crear tu cuenta

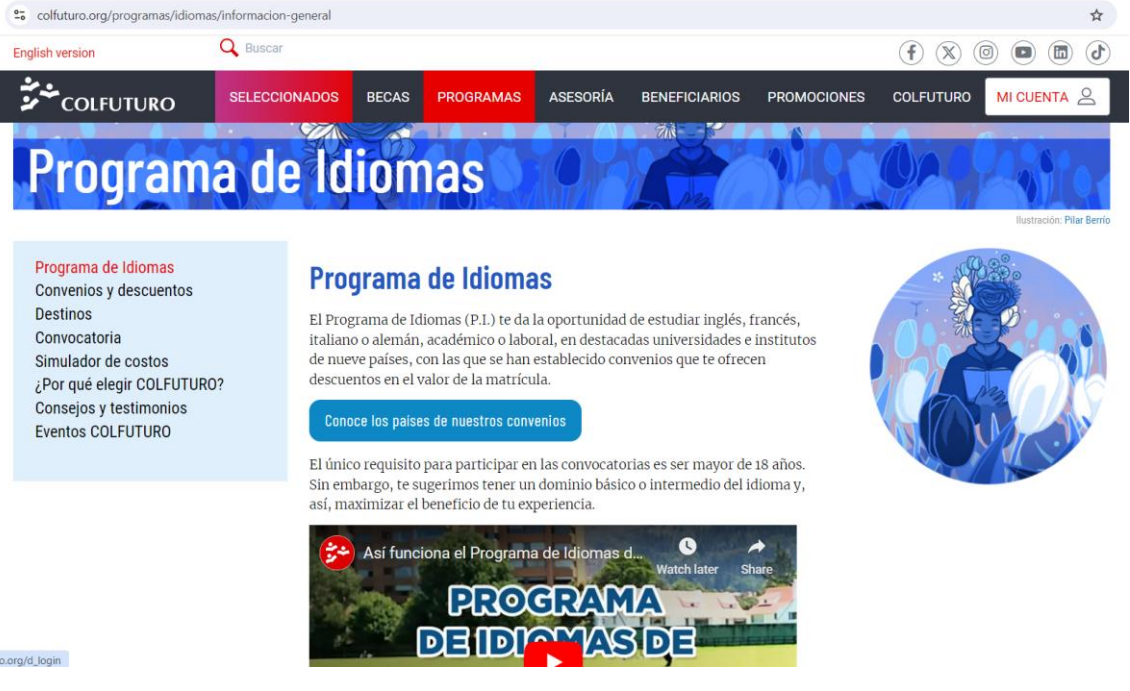

iro.org/d\_login

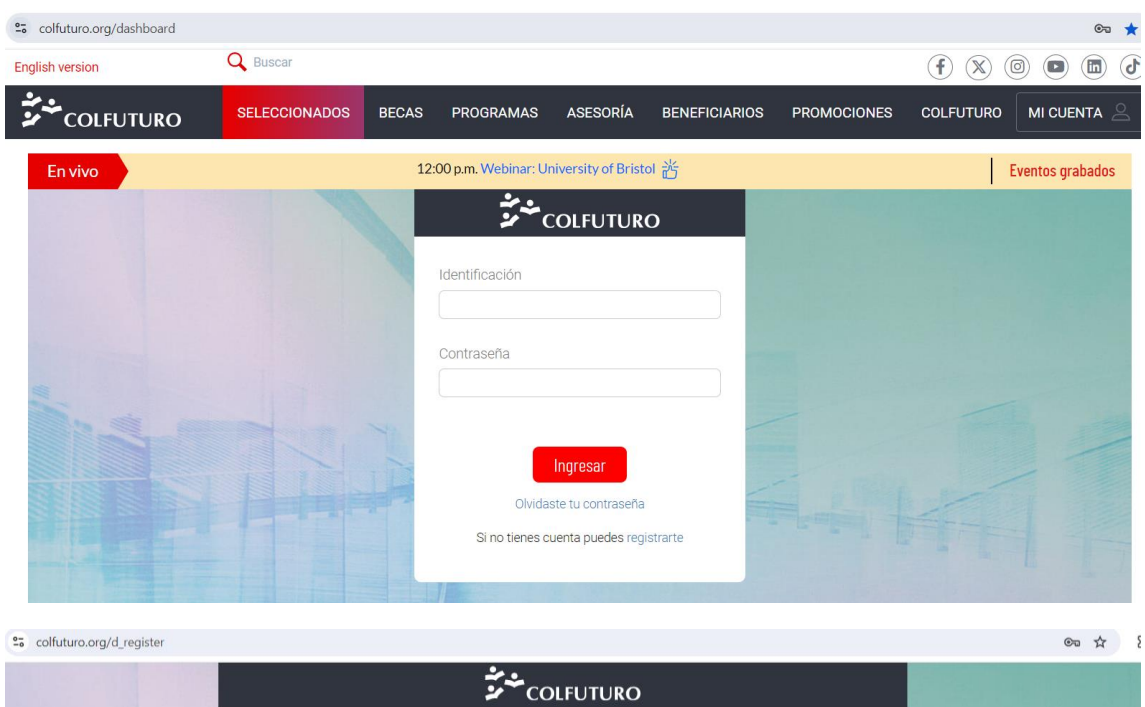

|        | Identificación                                         | οιτυτυκο                                            |                             |
|--------|--------------------------------------------------------|-----------------------------------------------------|-----------------------------|
|        | Tu número de documento: cédula de ciudadanía<br>Nombre | Primer apellido                                     |                             |
| 1. 4 m | Segundo apellido                                       |                                                     | 4 7                         |
|        | Correo electrónico                                     | Confirmación correo electrónico                     | FA L                        |
|        | Contraseña                                             | Confirmación contraseña                             |                             |
|        | Minimo 8 caracteres                                    | atos v autorizo el tratamiento de datos personales. |                             |
|        | R                                                      | agistrarme                                          |                             |
|        | Si tienes una                                          | a cuenta inicia sesión                              | TO CALLARS AND A CONTRACTOR |

## Acceso al formulario

Una vez tengas tu cuenta registrada:

- Ingresa a la página web de COLFUTURO y selecciona la opción "MI CUENTA".
- Introduce tus datos de registro para acceder a tu perfil.

| → C 😄 colfuturo.org/d_login |                                                                   | • • |
|-----------------------------|-------------------------------------------------------------------|-----|
|                             | COLFUTURO                                                         |     |
|                             | Identificación                                                    |     |
|                             | Contraseña                                                        |     |
|                             | Innresar                                                          | 1   |
|                             | Olvidaste tu contraseña<br>Si no tienes cuenta puedes registrarte |     |
|                             |                                                                   |     |
|                             |                                                                   |     |

## Selección del programa

Al ingresar a tu perfil de usuario, da clic nuevamente en la opción "MI CUENTA" - "Mi información".

- Verás una lista de programas disponibles.
- Elige la opción "Programa de Idiomas" para continuar con el proceso de postulación.

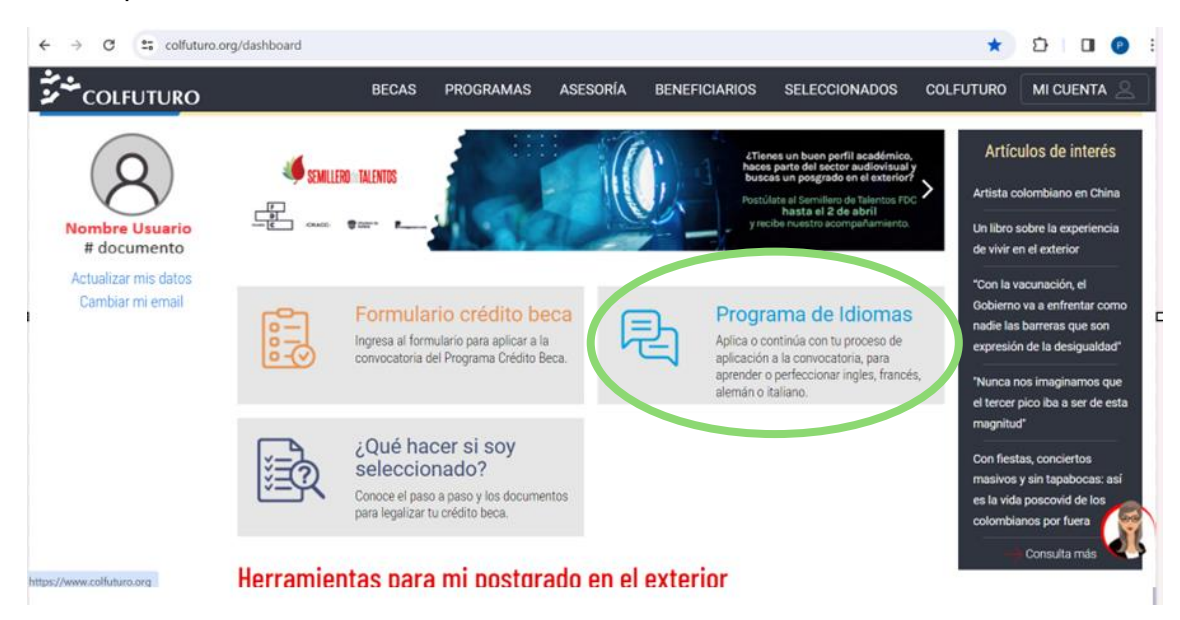

# Instrucciones para continuar con el diligenciamiento del formulario de convocatoria del Programa de Idiomas

#### Selecciona la convocatoria abierta

En tu perfil de usuario, verás la convocatoria que está disponible (abierta) en la parte derecha de la pantalla. Selecciónala para continuar.

| < → C         | convocatoriaidiomas.colfuturo.org/plic/frontoffice/init | *                               | ඩ 🛛 🕑 |
|---------------|---------------------------------------------------------|---------------------------------|-------|
| Convocatorias | ٺ                                                       |                                 |       |
|               | A las que aplicó                                        | Abiertas                        |       |
|               | COLFUTURO - IDIOMAS - PI2020-03                         | COLFUTURO - IDIOMAS - PI2024-03 |       |
|               | COLFUTURO - IDIOMAS - PI2021-01                         |                                 |       |
|               | COLFUTURO - IDIOMAS - PI2021-02                         |                                 |       |
|               | COLFUTURO - IDIOMAS - PI2022-02                         |                                 |       |
|               | COLFUTURO - IDIOMAS - PI2021-03                         |                                 |       |
|               | COLFUTURO - IDIOMAS - PI2022-03                         |                                 |       |
|               | COLFUTURO - IDIOMAS - PI2022-04                         |                                 |       |
|               | COLFUTURO - IDIOMAS - PI2023-01                         |                                 |       |
|               | COLFUTURO - IDIOMAS - PI2023-02                         |                                 |       |
|               | COLFUTURO - IDIOMAS - PI2023-03                         |                                 |       |
|               | COLFUTURO - IDIOMAS - PI2023-04                         |                                 |       |
|               |                                                         |                                 |       |

Al ingresar verás los términos y condiciones del Programa de Idiomas, junto con las políticas de tratamiento de datos personales y privacidad. Léelos atentamente y marca la casilla **"Acepto"** para continuar.

Si no aceptas los términos y condiciones, el formulario de inscripción no se habilitará.

| COLFUTURO                                                                                                    | 8            |
|----------------------------------------------------------------------------------------------------|--------------|
|                                                                                                    |              |
| FORMULARIO DE INSCRIPCIÓN                                                                                                    |              |
| PROGRAMA DE IDIOMAS                                                                                                    |              |
| CONVOCATORIA PI2024-04                                                                                                    |              |
| INTRODUCCIÓN:<br>El Programa de Idiomas promueve el aprendizaje y perfeccionamiento de inglés, francés, alemán o italiano en universidades en el exterior. Te acor<br>durante el proceso de admisión de la universidad, te otorga un descuento en el valor del curso entre el 10% y 66% (según la universidad), y recibe l<br>pagos correspondientes al curso para girar a la respectiva universidad. | npaña<br>los |
| El costo de la inscripción es de \$100.000 (no reembolsables y no acumulables). El valor del abono de \$3.500.000, si se abonará a la factura que se<br>a la universidad.                                                                                                    | e pagará     |
| Ten en cuenta que COLFUTURO no ofrece financiación para este programa, es el estudiante quien debe cubrir, en su totalidad, el valor de su curso de viajar.                                                                                                    | antes        |
| Política de tratamiento de datos personales y privacidad                                                                                                    |              |
| Acepto No acepto                                                                                                    |              |

# Diligenciamiento del formulario de inscripción

Después de aceptar los términos y condiciones, serás dirigido al formulario de inscripción. En esta sección, deberás completar la información solicitada, comenzando por tus datos personales.

#### Todos los campos con (\*) son obligatorios.

En todas las secciones, después de diligenciar la información solicitada, asegúrate de hacer clic en la opción **"Guardar"**. Esto permitirá que la información quede registrada y el formulario avance a la siguiente sección del proceso de inscripción.

A continuación te compartimos algunas explicaciones de secciones puntuales del formulario.

#### Secciones del formulario:

#### **Convocatoria**

Escribe tus motivaciones para realizar el programa ¿por qué es importante para ti? ¿cómo te has venido preparando para este proyecto de estudios?

Ten en cuenta que tu respuesta a esta pregunta es uno de los criterios que se tendrá en cuenta para aceptar tu postulación al programa.

#### Información académica y laboral

Nivel de conocimiento/dominio del idioma:

En la sección de **"Dominio del idioma",** ten presente que algunas universidades requieren un conocimiento mínimo del idioma al que estás aplicando. Desde el Programa de Idiomas de COLFUTURO, te recomendamos tener una base sólida en el idioma, ya que esto mejorará tu experiencia en el país de destino.

#### Información académica

Mayor nivel de estudios: (elije la opción que corresponda a tu caso, no es requisito para ser seleccionado contar con título universitario).

**Experiencia laboral:** si aún no cuentas con experiencia laboral estos campos no son obligatorios.

#### **Documentos**

Ten en cuenta que el formato de los documentos debe ser PDF y su peso no debe superar los 10MB.

En esta sección encontrarás el enlace para hacer los pagos correspondientes a la inscripción y confirmación. Usa el ícono que se encuentra en la columna **"Formato"** a la extrema derecha del **"Comprobante pago...**"

| Nom<br># doo<br>PI2 | bre Usuario<br>cumento<br>024-04 | 2                                                   |                                                                                    | ۸ |
|---------------------|----------------------------------|-----------------------------------------------------|------------------------------------------------------------------------------------|---|
| D                   | ocum                             | nentos                                              |                                                                                    |   |
| Adj                 | unta los c                       | documentos indicados en la lista (PDF- Peso inferio | r a 10mb).                                                                         |   |
| Par                 | a hacer <mark>p</mark>           | agos (inscripción y confirmación), usa el ícono que | e se encuentra en la columna "Formato" a la extrema derecha del "Comprobante pago" |   |
|                     | Enviado                          | Documento                                           | Formato                                                                            |   |
| 0                   |                                  | * <u>Cédula de ciudadanía</u>                       |                                                                                    |   |
| 0                   |                                  | * <u>Hoja de vida</u>                               |                                                                                    |   |
| 0                   |                                  | * Comprobante pago inscripción (\$100.000)          |                                                                                    |   |

## Envío de la solicitud

Una vez hayas completado todo el formulario y adjuntado los documentos requeridos, sigue estos pasos para finalizar tu inscripción:

- Dirígete a la sección "Enviar solicitud".
- Haz clic en "**Confirmar**" para que tu solicitud quede correctamente cargada en el sistema.

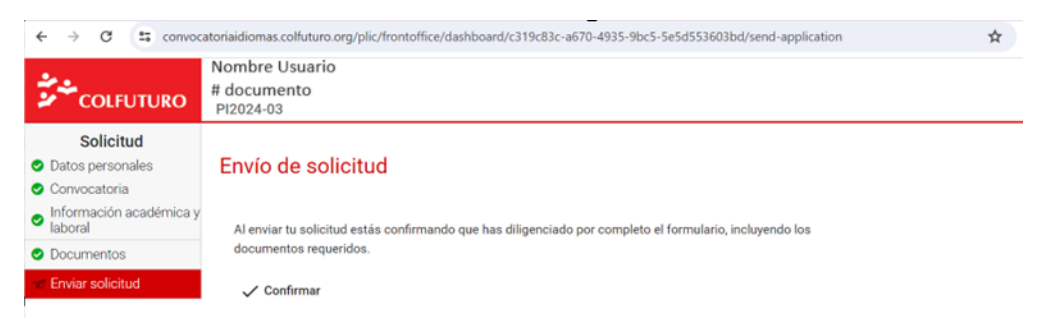

## Confirmación y mensaje final

Después de hacer clic en **"Confirmar"**, el sistema te mostrará un mensaje indicando que el formulario ha sido cargado exitosamente. También recibirás un correo electrónico confirmando tu aplicación a la convocatoria.

#### Proceso posterior a la selección

Al finalizar el proceso de evaluación, COLFUTURO te enviará un correo electrónico con los resultados tanto si eres seleccionado como si no lo eres.

Si eres seleccionado, te enviaremos una invitación a la charla de bienvenida donde te explicaremos en detalle los pasos a seguir para continuar con tu aplicación a la universidad o instituto elegido.

En caso de no recibir el correo electrónico asegúrate de revisar la carpeta de Spam o escríbenos a **idiomas@colfuturo.org**.